#### **Professional Development Points**

Professional development points are awarded for qualifying level of effectiveness scores and for qualifying professional development such as trainings, seminars and course word. PDPs for qualifying level of effectiveness scores will be awarded automatically in the TNCompass system once the level of effectiveness score is available in TNCompass for the academic year. The educator would need to submit PDP requests for all other qualifying professional development activities. Principals or district level staff with appropriate permissions will review and approve (or deny if applicable) professional development points for educators in TNCompass.

Please refer to the Office of Educator Licensing website for more information and frequently asked questions regarding professional development points.

https://www.tn.gov/education/licensing/licensure-resources/professional-development-points.html

https://www.tn.gov/content/tn/education/licensing/licensure-resources/professional-developmentpoints/pdp-faq-for-administrators.html

### Contents

| Go to professional development work queue | . 2 |
|-------------------------------------------|-----|
| Approve PDP request                       | .3  |
| Deny PDP requests                         | .4  |

# Go to professional development work queue

• Click Work Queue.

| TN Department of Education  | Home | Educators Work Queue Reports Paul Principal (00010-0010) ~   |
|-----------------------------|------|--------------------------------------------------------------|
| Ø Home                      |      |                                                              |
| Welcome to TNCompass!       |      | Application Quick Links                                      |
| There are no announcements. |      | 🞓 My Educator Profile 🖉 Account Information 🖉 PDP Work Queue |
|                             |      | Apply for CTE                                                |

• Click Professional Development Points.

| TN Department of Education         |                               | Home            | Educators | Work Queue | Reports | Paul Principal (00010-0010) ~ |
|------------------------------------|-------------------------------|-----------------|-----------|------------|---------|-------------------------------|
| E Select Work Queue                | 9                             |                 |           |            |         | Θ                             |
| Professional<br>Development Points | Instruction<br>Partnership In | nal<br>itiative |           |            |         |                               |

**Work queue options will vary dependent on the role and permissions.** 

• Use the filter options, as desired, to locate requests by educator.

| Professional Dev      | velopment Points Work Queue                             |                |                         | O            |
|-----------------------|---------------------------------------------------------|----------------|-------------------------|--------------|
|                       | 10   20   50   100                                      |                |                         | <del>(</del> |
| Filters               | 1-1 of 1                                                |                |                         | page 1 of 1  |
|                       | ✓ Approve Requests ★ Deny Requests                      |                |                         |              |
| Date Received (Start) | Request Date + Educator                                 | Points Accrued | License Expiration Date |              |
| MM/DD/YYYY            | □ 01/24/2018 Teacher (00010-0010), Mary M (803588926) ▲ | 62.0           | 08/31/2019              | View         |
| Date Received (End)   | 10   20   50   100                                      |                |                         | <b>← →</b>   |
| MM/DD/YYYY            | 1-1 of 1                                                |                |                         | page 1 of 1  |
| Search Clear Filters  |                                                         |                |                         |              |

• Click *View* to review an educator's PDP request.

| Professional Dev       | elopment Points Work Queue     |                |                                    | $\odot$                  |
|------------------------|--------------------------------|----------------|------------------------------------|--------------------------|
| Filters<br>Name or TLN | 10   20   50   100<br>1-1 of 1 |                | pa                                 | <b>← →</b><br>age 1 of 1 |
| Date Received (Start)  |                                | Points Accrued | License Expiration Date 08/31/2019 | View                     |
| Date Received (End)    | 10   20   50   100<br>1-1 of 1 |                | pa                                 | ← → age 1 of 1           |

### Approve PDP request

- Click the check box for each PDP request to approve.
- Click Approve Requests

|       | ⁻ Mary Te        | eacher (000 <sup>-</sup>      | 10-0010) (             | 803588926                  | š)                       |             | 1       |                |              | €      |
|-------|------------------|-------------------------------|------------------------|----------------------------|--------------------------|-------------|---------|----------------|--------------|--------|
| Ар    | prove Profe      | essional Develo               | pment Poin             | ts                         |                          |             |         |                |              |        |
| Date  | e Submitted: 1   | /24/2018                      |                        |                            |                          |             |         |                |              |        |
| Tota  | I PDPs Accrue    | ed: 52.0                      | _                      |                            |                          |             |         |                |              |        |
| •     | Approve Requests | X Deny Requests               |                        |                            |                          |             |         |                |              |        |
|       | Date Attended    | РDР Туре                      |                        | Course/Title/Sem           | inar                     | Clock Hours | CEUs    | Semester Hours | Points Accru | led    |
|       | 01/01/2018       | College / University Coursev  | ork                    | tetrer                     |                          | 0.0         | 0.0     | 5.0            | 50.0         |        |
|       | 08/31/2018       | Training (Academy / Institute | / Seminar / Conference | ) Enter title of professio | nal development activity | 2.0         | 0.0     | 0.0            | 2.0          |        |
| 1 2   | 20   50   100    |                               |                        |                            |                          |             |         |                | ←            | • •    |
| 1-2 o | f 2              |                               |                        |                            |                          |             |         |                | page 1       | 1 of 1 |
| Ø     | Attachmen        | ts                            |                        |                            |                          |             |         |                |              |        |
|       | Name             | Туре                          | De                     | scription                  | Created                  |             |         | Created By     |              |        |
|       | testing.pdf      | PDP Transcript                | PD                     | P verification             | 9/3/2018 1:06            | :51 PM      |         | Mary Teacher   |              |        |
| Ø.    | Transcripts      | 5                             |                        |                            |                          |             |         |                |              |        |
|       | Name             | Type Ir                       | stitution              | Source                     | Created                  |             | Created | Ву             |              |        |
|       |                  |                               |                        |                            |                          |             |         |                |              |        |

- Enter **PIN** (click **Access PIN** and **Show PIN** to recover PIN).
- Click Approve Requests.

| ſ  | ✓ Approve Requests                                                             | × |
|----|--------------------------------------------------------------------------------|---|
| (  | Are you sure you want to approve these requests? This action cannot be undone. |   |
|    | 1 request(s) will be approved.                                                 |   |
| ۶I | Enter your PIN below and click "Approve Requests" to confirm.                  |   |
|    | Access My PIN                                                                  |   |
|    | Close / Approve Request                                                        | s |
| ue |                                                                                |   |

• A confirmation will display on the approval page.

| 🎓 Mary Tea                                | acher (00010-001)               | 0) (803588926)       |             |      |                |           |
|-------------------------------------------|---------------------------------|----------------------|-------------|------|----------------|-----------|
| The selected PDPs                         | were successfully approved!     |                      |             |      |                |           |
| Approve Profes                            | ssional Development F           | Points               |             |      |                |           |
| Date Submitted: 1/2<br>Total PDPs Accrued | 4/2018<br>: 50.0                |                      |             |      |                |           |
| Approve Requests     Date Attended        | X Deny Requests                 | Course/Title/Seminar | Clock Hours | CEUs | Semester Hours | Points Ac |
| 01/01/2018                                | College / University Coursework | tetrer               | 0.0         | 0.0  | 5.0            | 50.0      |

#### Deny PDP requests

- Click the check box for each PDP request to deny.
- Click Deny Requests

| Ар       | prove Profes      | sional Development P            | oints                |             |      |                |             |                |
|----------|-------------------|---------------------------------|----------------------|-------------|------|----------------|-------------|----------------|
| Date     | e Submitted: 1/24 | 4/2018                          |                      |             |      |                |             |                |
| Tota     | PDPs Accrued      | : 50.0                          |                      |             |      |                |             |                |
| <b>~</b> | Approve Requests  | × Deny Requests                 |                      |             |      |                |             |                |
|          | Date Attended     | PDP Type                        | Course/Title/Seminar | Clock Hours | CEUs | Semester Hours | Points Accr | ued            |
|          | 01/01/2018        | College / University Coursework | tetrer               | 0.0         | 0.0  | 5.0            | 50.0        |                |
| 10   2   | 0   50   100      |                                 |                      |             |      |                |             | <del>,</del> + |
|          |                   |                                 |                      |             |      |                |             |                |

## • Select a *Reason for Denial*

|        | ✓ Deny Requests                                                                                                    | ×   | p |
|--------|----------------------------------------------------------------------------------------------------|-----|---|
| (0(    | Are you sure you want to deny these requests? This action cannot be undone.                                                                                                    |     |   |
|        | 1 request(s) will be denied.<br>Reason for Denial                                                                                                    |     | l |
| sfully |                                                                                                    | •   |   |
|        | Select the reason for denial                                                                                                    |     | I |
| Dev    | Conducted during contracted day<br>In-Service activity utilized to meet required 30 hours<br>Outside the validity period of the license (effective dates)<br>Inadequate documentation<br>Duplicate activity |     |   |
|        | Other (e.g. not pre-approved)                                                                                                    |     | ł |
|        | Close X Deny Reque                                                                                                    | sts | I |

- Enter **PIN** (click **Access PIN** and **Show PIN** to recover PIN).
- Click Deny Requests.

| ✓ Deny Requests                                                                                                    | × | p |
|----------------------------------------------------------------------------------------------------|---|---|
| Are you sure you want to deny these requests? This action cannot be undone.                                                                                                    |   |   |
| 1 request(s) will be denied.<br>Reason for Denial                                                                                                    |   | l |
| Inadequate documentation                                                                                                    | • | ļ |
| Enter your PIN below and click "Deny Requests" to confirm.                                                                                                    |   |   |
| Close   Close  Close Close Close Close  Close Close Close Close Close Close Close Close Close Close Close Close Close Close Close Close Close Close Close Close Close Clos | s |   |

• A confirmation will display confirming the PDPs were denied.

| 🞓 Mary Teacher (00010-0010) (803588926)                                     |
|-----------------------------------------------------------------------------|
| The selected PDPs were denied!                                              |
| Approve Professional Development Points                                     |
| Date Submitted: N/A<br>Total PDPs Accrued: N/A                              |
| No pending professional development points are available for this educator. |